# NOKIA Nseries

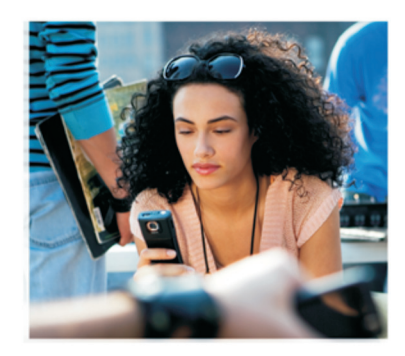

# Aplicații suplimentare

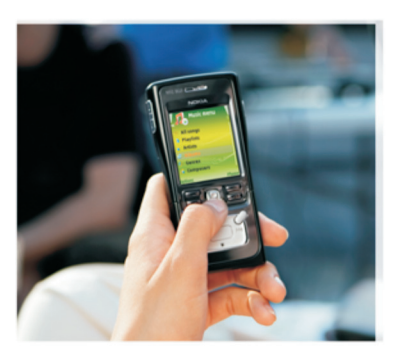

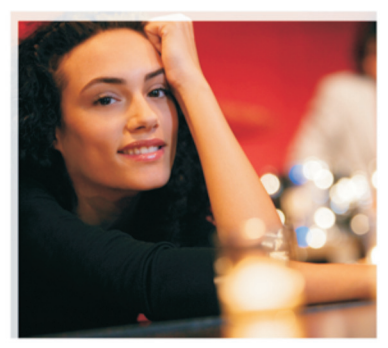

Nokia N91 8GB Nokia N91-2

#### DESPRE APLICAŢIILE SUPLIMENTARE PENTRU APARATUL NOKIA N91-2

În memoria aparatului Dvs. și pe CD-ROM-ul livrat împreună cu aparatul, veți găsi aplicații suplimentare furnizate de Nokia și de alți dezvoltatori terțe-părți. Conținutul și disponibilitatea aplicațiilor și serviciilor pot varia în funcție de țara, distribuitorul și / sau operatorul de rețea. Aplicațiile și informații suplimentare referitoare la utilizarea aplicațiilor puse la dispoziție la adresa www.nokia.com/ support sunt disponibile numai în limbile selectate.

Unele operații și funcții sunt dependente de cartela SIM și/sau de rețea, de serviciul MMS sau de compatibilitatea aparatelor și formatelor de conținut acceptate. Pentru anumite servicii pot fi percepute tarife separate.

#### NU SE OFERĂ GARANȚII

Aplicațiile furnizate de terțe părți livrate cu aparatul este posibil să fi fost create sau să fie proprietatea unor persoane sau entități care nu sunt afiliate și nu au legătură cu Nokia. Nokia nu deține drepturi de autor sau de proprietate intelectuală asupra aplicațiilor aparținând unor terțe părți. Ca atare, Nokia nu își asumă nicio responsabilitate privind suportul pentru utilizatorul final funcționalitatea acestor aplicații sau informațiile prezentate în aplicații sau în aceste materiale. Nokia nu oferă nicio garanție pentru aceste aplicații de la terțe părți.

UTILIZÂND APLICAȚIILE, CONFIRMAȚI CĂ APLICAȚIILE SUNT FURNIZATE "CA ATARE", FÂRĂ NICIUN FEL DE GARANȚIE, EXPLICITĂ SAU IMPLICITĂ, LA NIVELUL MAXIM ADMIS DE LEGEA ÎN VIGOARE. MAI DEPARTE CONFIRMAȚI FAPTUL CĂ NICI NOKIA ȘI NICI SUCURSALELE SALE NU OFERĂ NICI UN FEL DE ANGAJAMENTE SAU GARANȚII, EXPLICITE SU IMPLICITE, INCLUSIV DAR FĂRĂ A SE LIMITA LA GARANȚII DE TITLURI, VANDABILITATE SAU APLICABILITATE PENTRU UN ANUMIT SCOP, SAU GARANȚII PRIVIND FAPTUL CĂ APLICAȚIILE NU VOR ÎNCĂLCA BREVETE, DREPTURI DE AUTOR, MĂRCI COMERCIALE SAU ALTE DREPTURI ALE UNOR TERȚE PĂRȚI.

© 2006 Nokia. Toate drepturile rezervate.

Nokia, Nokia Connecting People, Nseries, N91, Pop-Port și Visual Radio sunt mărci comerciale sau mărci înregistrate ale Nokia Corporation. Nokia tune este o marcă sonoră a corporației Nokia. Alte nume de produse și de firme menționate aici pot fi nume comerciale sau mărci comerciale aparținând proprietarilor respectivi. Nokia duce o politică de dezvoltare continuă. Ca atare, Nokia își rezervă dreptul de a face modificări și îmbunătățiri oricărui produs descris în acest document fără notificare prealabilă.

NOKIA CORPORATION NOKIA MULTIMEDIA MARKETING P.O. BOX 100, FIN-00045 NOKIA GROUP, FINLANDA TEL. +358 7180 08000 FAX +358 7180 34016 WWW.NOKIA.COM

# Cuprins

| Introducere                 | 4      |
|-----------------------------|--------|
| Servicii de rețea<br>Suport | 4<br>4 |
| Pentru aparatul Dvs         | 5      |
| Nokia Podcasting            | 5      |
| Quickoffice                 | 9      |
| Adobe Reader                | 11     |
| Pentru calculatorul Dvs     | 13     |
| Nokia PC Suite              | 13     |

# Introducere

Număr model: Nokia N91-2

Denumit în cele ce urmează Nokia N91.

Nokia N91 este un aparat multimedia puternic, inteligent. Există diverse aplicații furnizate de Nokia si dezvoltatori software terți diferiți pentru a vă ajuta să faceți mai multe cu Nokia N91.

Unele dintre aplicațiile furnizate se găsesc în memoria aparatului sau pe disc, iar unele pe CD-ROM-ul furnizat cu aparatul.

Disponibilitatea aplicațiilor ar putea varia în funcție de țara dvs. sau zona de distribuție.

Pentru a utiliza unele aplicații, trebuie să acceptați termenii de licență aplicabili.

Trebuie să instalați aplicațiile de pe CD-ROM pe un calculator compatibil, înainte de a le utiliza.

# Servicii de rețea

Pentru a utiliza telefonul trebuie să beneficiați de serviciile unui furnizor de servicii de comunicații mobile. Multe dintre funcții necesită funcții speciale de rețea. Aceste funcții nu sunt disponibile în toate rețelele; alte rețele ar putea solicita să faceți aranjamente specifice cu furnizorul Dvs. de servicii înainte de a putea utiliza serviciile de rețea. Furnizorul Dvs. de servicii vă poate oferi instrucțiuni și vă poate informa asupra modului de taxare. Unele rețele ar putea avea limitări care influențează modul în care puteți utiliza serviciile de rețea. De exemplu, unele rețele ar putea să nu accepte toate caracterele și serviciile specifice unor limbi.

## Suport

Aplicațiile furnizate de dezvoltatori software terți sunt acceptate de acești dezvoltatori. Dacă aveți probleme cu o aplicație, obțineți suport de la site-urile de Web relevante. Consultați legăturile Web de la sfârșitul capitolelor cu aplicații din acest ghid.

# Pentru aparatul Dvs.

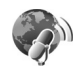

## **Nokia Podcasting**

Podcasting este metoda pentru livrarea conținutului audio sau video prin Internet utilizând tehnologiile RSS sau ATOM pentru redarea pe aparate mobile și calculator.

Cu aplicația Nokia Podcasting puteți să căutați, să descoperiți, să vă abonați și să descărcați podcasturi pe calea aerului și să redați, să gestionați și să partajați podcasturi audio și video cu aparatul Dvs.

Pentru a deschide Podcasting, apăsați 🚱 și selectați Download! > Podcasting.

#### Setări

Înainte de a utiliza Nokia Podcasting, stabiliți-vă setările de conexiune și descărcare.

Metoda de conexiune recomandată este rețeaua LAN mobilă (WLAN). Consultați furnizorul Dvs. de servicii pentru termenii și tarifele serviciilor de date înainte de a utiliza alte conexiuni. De exemplu, un cost unic poate permite transferuri mari de date pentru un tarif de o lună. Pentru a căuta rețele LAN mobile disponibile în raza de acțiune, apăsați G și selectați Tools > Mgr. con. > Rețele WLAN disponibile.

Pentru a crea un punct de acces la Internet într-o rețea, selectați **Opțiuni > Definire pct. acces.** 

#### Setări de conexiune

Pentru a edita setările de conexiune, apăsați 🎲 și selectați Download! > Podcasting > Opțiuni > Setări > Conexiune. Definiți următorii parametri:

**Punct de acces implicit**— Selectați punctul de acces pentru a defini conexiunea la internet.

Căutare URL serviciu–Definiți serviciul de căutare a podcastului pentru a fi utilizat în Căutare.

#### Setări de descărcare

Pentru a edita setările de conexiune, apăsați 🚱 și selectați Download! > Podcasting > Opțiuni > Setări > Preluare. Definiți următorii parametri:

Memorare în-Selectați locația în care doriți să salvați podcasturile Dvs.: Pentru o utilizare mai bună a spațiului de stocare, este recomandat discul. **Interval de actualizare**—Definiți cât de des sunt actualizate podcasturile.

Data următ. actualizări-Definiți data următoarei actualizări automate.

Ora următ. actualizări-Definiți ora următoarei actualizări automate.

Actualizările automate au loc doar este selectat dacă un punct de acces implicit specific și Nokia Podcasting rulează. Dacă Nokia Podcasting nu rulează, actualizările automate nu sunt activate.

Limită de preluare–Definiți mărimea memoriei care este utilizată pentru descărcările podcast.

Dacă se dep. limita–Definiți ce trebuie făcut dacă descărcările depășesc limita de descărcare.

Setarea aplicației pentru a prelua podcasturi în mod automat poate implica transmisia unor cantități mari de date prin rețeaua furnizorului Dvs. de servicii. Contactați furnizorul Dvs. de servicii pentru informații privitoare la taxele transmisiei de date.

Pentru a modifica setările implicite, selectați Opțiuni > Restaurare implicite în afișajul Setări.

#### Căutare

Căutarea vă ajută să găsiți podcasturi după cuvinte cheie sau titlu.

Motorul de căutare utilizează serviciul de căutare podcast pe care-l configurați în Podcasting > Opțiuni > Setări > Conexiune > Căutare URL serviciu.

Pentru a căuta podcasturi, apăsați 🚱 și selectați Download! > Podcasting > Căutare și introduceți cuvintele cheie dorite.

Indicație! Căutarea găsește titluri de podcasturi și cuvinte cheie în descrieri, nu în episoade specifice. Subiecte generale precum fotbal sau hip-hop dau, de obicei, rezultate mai bune decât o anumită echipă sau artist.

Pentru a vă abona la unul sau mai multe canale marcate și pentru a-l adăuga la Podcasturi, selectați Abonare. De asemenea, puteți adăuga un podcast la Podcasturile Dvs. selectând unul.

Pentru a începe o nouă căutare, selectați **Opțiuni** > **Căutare nouă**.

Pentru a vă duce la site-ul de Web al podcastului, selectați Opțiuni > Deschidere pagină Web (necesită conexiune la rețea). Pentru a vizualiza detaliile unui podcast, selectați Opțiuni > Descriere.

Pentru a trimite unul sau mai multe podcasturi selectat către un alt aparat compatibil, selectați **Opțiuni** > **Send**.

Opțiunile disponibile pot varia.

#### Directoare

Directoarele vă ajută să găsiți episoade podcast noi la care să vă abonați furnizând posibilitatea de a crea și deschide directoare Web.

Pentru a deschide Directoarele, apăsați 🚱 și selectați Download! > Podcasting > Directoare.

Conținuturile Directoarelor se modifică. Selectați dosarul cu directorul dorit pentru a-l actualiza (necesită conexiune la rețea). Când culoarea dosarului se schimbă, apăsați pe joystick din nou pentru a-l deschide.

Directoarele pot include podcasturi de top sortate după de popularitate sau dosare tematice.

Pentru a deschide subiectul dorit al dosarului, apăsați pe joystick. O listă de podcasturi este afişată.

Pentru a vă abona la un podcast și a-l adăuga la Podcasturile Dvs., selectați titlul și apăsați pe joystick. După ce v-ați abonat la episoadele unui podcast, le puteți descărca, gestiona și reda în Podcasturi. Pentru a adăuga un nou director sau dosar, selectați Opțiuni > Nou > Director Web sau Dosar. Selectați un titlu, URL al .opmn (Outline Processor Markup Language), apoi Realizat.

Pentru a edita dosarul selectat, legătura Web sau directorul Web, selectați Opțiuni > Editare.

Pentru a importa un fișier .opml stocat pe aparatul Dvs., selectați Opțiuni > Import fișier OPML. Selectați locația fișierului și importați-l.

Pentru a trimite un dosar cu directoare ca un mesaj multimedia sau prin conexiune Bluetooth, selectați dosarul și **Opțiuni** > **Expediere**.

Când primiți un mesaj cu un fișier .opml trimis prin conexiune Bluetooth, deschideți fișierul pentru a salva fișierul în Primite în Directoare. Deschideți Primite pentru a vă abona la oricare dintre legăturile de adăugat la Podcasturi.

#### Descărcare

După ce v-ați abonat la un podcast, din Directoare, Căutare, sau introducând un URL, puteți gestiona, descărca și reda episoade din Podcasturi.

Pentru a vedea podcasturile la care v-ați abonat, selectați Podcasting > Podcasturi. Pentru a vedea titluri de episoade individuale (un episod este un fișier media particular al unui podcast), selectați titlul podcastului.

Pentru a începe o descărcare, selectați titlul episodului. Pentru a descărca sau continua să descărcați episoadele selectate sau marcate, selectați **Opțiuni > Preluare** sau **Continuare preluare**. Puteți descărca episoade multiple în același timp.

Pentru a reda parte dintr-un podcast în timpul sau după descărcare, selectați Podcasts > Opțiuni > Redare mostră.

Podcasturile descărcate în întregime pot fi găsite în Genuri în player-ul media, dar nu vor fi arătate în Toate melod. înainte ca biblioteca muzicală să fie reîmprospătată.

Opțiunile disponibile pot varia.

#### Redare și gestionare podcasturi

Pentru a afişa episoadele disponibile din podcasturile selectate, selectați **Opțiuni > Deschidere.** Sub fiecare episod, veți vedea formatul de fișier, mărimea fișierului și perioada descărcării.

Când podcastul este descărcat în întregime, pentru a rula episodul complet, selectați **Podcasts > Opțiuni > Redare**, sau apăsați G și selectați **Music > Music player**.

Pentru a actualiza podcastul selectat sau podcasturile marcate, pentru episoade noi, selectați Opțiuni > Actualizare.

Pentru a opri actualizarea podcastului selectat sau a podcasturilor marcate, selectați **Opțiuni > Oprire** actualizare

Pentru a elimina podcastul selectat și a-l adăuga la Directoare ca un director Web, selectați **Opțiuni > Mutare** în director.

Pentru a adăuga un nou podcast introducând adresa URL a sa, selectați Opțiuni > Podcast nou.

Dacă nu aveţi un punct de acces definit sau dacă în timpul conexiunii pachetului de date vi se cere să introduceţi un nume de utilizator şi o parolă, contactaţi furnizorul Dvs. de servicii.

Pentru a edita adresa URL a podcastului selectat, selectați Opțiuni > Editare.

Pentru a șterge un podcast descărcat sau podcasturi marcate din aparatul Dvs., selectați **Opțiuni > Ștergere**.

Pentru a trimite podcastul selectat sau podcasturile marcate către un alt aparat compatibil ca fișiere .opml (Outline Processor Markup Language), ca mesaj multimedia sau prin conexiune Bluetooth, selectați Opțiuni > Expediere. Pentru a actualiza, sterge și trimite un grup de podcasturi selectate în același timp, selectați Opțiuni > Marcare/ Anul. marc., marcați podcasturile dorite și selectați Opțiuni pentru a alege acțiunea dorită.

Pentru a deschide site-ul de Web al podcastului (necesită conexiune la rețea), selectați **Opțiuni** > **Deschidere pagină Web**.

Pentru a vă conecta la internet pentru a interacționa cu creatorii de podcasturi votând și comentând, selectați Opțiuni > Vizualizare comentarii

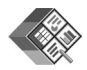

#### Quickoffice

Pentru a utiliza aplicațiile Quickoffice, apăsați *§*, apoi selectați Office > Quickoffice. Se deschide o listă de fișiere în formatele de fișier .doc, .xls, .ppt și .txt salvate în aparat.

Pentru a deschide un fişier în aplicația sa corespunzătoare, apăsați pe joystick. Pentru a sorta fişierele, selectați Opțiuni > Sortare după.

Pentru a deschide Quickword, Quicksheet sau Quickpoint, derulați către dreapta pentru a ajunge la imaginea dorită.

#### Quickword

Cu Quickword, puteți vizualiza documente Microsoft Word originale pe afișajul aparatului Dvs. Quickword acceptă culori, caractere aldine, cursive și subliniate.

Quickword acceptă vizualizarea documentelor salvate în format .doc în Microsoft Word 97, 2000 și XP, și Palm eBooks în format .doc. Nu toate variațiile sau funcțiile formatelor de fișier menționate sunt acceptate.

#### Vizualizare documente Word

Pentru a muta documentul, utilizați joystick-ul.

Pentru a căuta text în document, selectați Opțiuni > Search.

De asemenea, puteți selecta Opțiuni și din următoarele:

Go to-pentru a muta la început, la sfârșit sau la poziția selectată din interiorul documentului

Zoom-pentru a apropia sau depărta

Start Autoscroll-pentru a începe derularea automată prin document. Pentru a opri derularea, apăsați pe joystick.

#### Quicksheet

Cu Quicksheet, puteți citi fișierele Microsoft Excel pe afișajul aparatului Dvs.

**Quicksheet** acceptă vizualizarea fișierelor foi de calcul salvate în format .xls în Microsoft Excel 97, 2000, 2003 și XP. Nu toate variațiile sau funcțiile formatelor de fișier menționate sunt acceptate.

Consultați și 'Informații suplimentare', la pag. 10.

#### Vizualizare foi de calcul

Pentru a vă muta în interiorul unei foi de calcul, utilizați joystick-ul.

Pentru a comuta între foile de lucru, selectați **Opțiuni** > **Secvență**.

Pentru a căuta text într-o foaie de calcul într-o valoare sau formulă, selectați **Opțiuni** > **Căutare**.

Pentru a modifica modul în care foaia de calcul este afișată, selectați **Opțiuni** și una dintre opțiunile următoare:

Zoom-pentru a apropia sau depărta

Blocare secțiuni-pentru a păstra rândul evidențiat, coloana sau ambele vizibile în timp ce vă mutați în interiorul foii de calcul

Redimensionare-pentru a regla mărimea coloanelor sau a rândurilor

## Quickpoint

Cu Quickpoint, puteți vizualiza prezentările Microsoft PowerPoint pe afișajul aparatului Dvs.

**Quickpoint** acceptă vizualizarea prezentărilor create în format .ppt în Microsoft PowerPoint 97, 2000 și XP. Nu toate variațiile sau funcțiile formatelor de fișier menționate sunt acceptate.

#### Vizualizare prezentări

Pentru muta între vizualizarea cadru, schiță și notițe, derulați către stânga sau dreapta.

Pentru a muta la cadrul următor sau anterior din prezentare, derulați în sus sau în jos.

Pentru a vizualiza prezentarea în ecran complet, selectați Opțiuni > Ecran complet.

Pentru a extinde elementele din schiţa prezentării în vizualizarea schiţă, selectaţi Opţiuni > Prezentare structurată > Extindere.

#### Informații suplimentare

Dacă aveți probleme cu Quickword, Quicksheet sau Quickpoint, visit www.quickoffice.com pentru informații suplimentare. Suportul este disponibil trimiţând un mesaj de e-mail la supportS60@quickoffice.com.

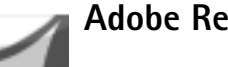

# **Adobe Reader**

Cu Adobe Reader puteti citi documente PDF pe afisajul aparatului Dvs.

**Observatie:** Această aplicație a fost optimizată pentru continutul documentelor PDF pe telefoane si alte aparate mobile și asigură doar un set limitat de funții în comparație cu versiunile de calculator.

🕒 Observatie: Această aplicație este disponibilă numai într-un număr limitat de limbi.

Accesați și deschideți documente în următoarele moduri:

- Apăsați 🕼 și selectați Office > Adobe PDF. Selectați **Optiuni** > **Căutare fisier** pentru a parcurge și deschide documente stocate în memoria aparatului și în cardul de memorie.
- Deschideti un fisier atasat din e-mail din mesajele e-٠ mail primite (serviciu de retea).
- Trimiteți un document folosind conexiunea Bluetooth ٠ către Căsută intrare în Mesaje.
- Utilizați Mng.fișiere pentru a parcurge și deschide ٠ documente stocate în memoria aparatului și pe cardul de memrie.
- Parcurgere pagini de Web. Asigurați-vă că aparatul ٠ Dvs. este configurat cu un punct de acces la Internet înainte de navigare.

## Gestionare fisiere PDF

Pentru a parcurge și gestiona fisiere PDF, apăsati 🗣 și selectati Office > Adobe PDF. Fisierele Dvs. recente sunt listate în vizualizarea fisierelor. Pentru a deschide un document, derulati către el si apăsati pe joystick.

De asemenea, puteți selecta Opțiuni și din următoarele:

Căutare fișier-Pentru a răsfoi fișiere PDF din memoria aparatului sau de pe cardul de memorie.

Setări-Pentru a modifica nivelul de apropiere implicită și modul de vizualizare a documentelor PDF.

#### Vizualizare fişiere PDF

Când un PDF este deschis, selectati Optiuni și unul dintre următoarele:

Zoom–Pentru a apropia, depărta sau stabili la un procentaj selectat. De asemenea, puteți redimensiona documentul la lungimea ecranului, sau să încapă întreaga pagină PDF pe ecran.

Căutare-Pentru a căuta un text în document.

Vizualizare–Pentru a vizualiza documentul în modul ecran complet. De asemenea, puteți roti documentul PDF cu 90 de grade în orice directie.

Salt la-Pentru a vă muta la o pagină selectată, pagina următoare, pagina anterioară, prima pagină sau ultima pagină.

Memorare-Pentru a salva fișierul în memoria aparatului sau pe cardul de memorie.

Setări-Pentru a modifica factorul de apropiere/depărtare implicit și modul de vizualizare implicit.

Detalii-Pentru a afişa proprietățile documentului PDF.

#### Informații suplimentare

Pentru informații suplimentare, vizitați www.adobe.com.

Pentru a partaja întrebări, sugestii și informații în legătură cu aplicația, vizitați forumul de utilizatori Adobe Reader pentru Symbian OS la

http://adobe.com/support/forums/main.html.

# Pentru calculatorul Dvs.

## Nokia PC Suite

Nokia PC Suite este un set de aplicații de calculator dezvoltat pentru utilizarea cu Nokia N91.

Pentru a instala și utiliza Nokia PC Suite, aveți nevoie de un calculator care rulează pe Microsoft Windows 2000 sau XP și este compatibil cu cablul de date USB furnizat sau cu conexiunea Bluetooth. Înainte de a utiliza Nokia PC Suite, trebuie să-l instalați pe calculatorul Dvs. Consultați CD-ROM-ul livrat cu aparatul Dvs. pentru mai multe informații.

Un ghid de utilizator Nokia PC Suite complet este disponibil în format electronic pe CD-ROM. Petru mai multe informații și pentru a descărca cea mai recentă versiune Nokia PC Suite, vizitați www.nokia.com/pcsuite.

Unele aplicații utile în Nokia PC Suite sunt:

Get Connected—pentru a vă conecta aparatul la un calculator pentru prima dată

Nokia PC Sync—pentru a sincroniza contactele, agenda, notele de rezolvat și notițele între aparatul Dvs. și un program de calculator compatibil de gestionare a informațiilor personale (PIM), precum Microsoft Outlook sau Lotus Notes, și marcajele Web între aparatul Dvs. și browserele compatibile

**Content Copier**—pentru a realiza copii de siguranță ale datelor din aparatul Dvs. sau restaura informațiile salvate din calculatorul compatibil în aparat

Nokia Phone Browser-pentru a gestiona conținuturile dosarelor aparatului Dvs. prin Windows Explorer

One Touch Access-pentru a stabili o conexiune de rețea utilizând aparatul Dvs. ca modem

#### Informații suplimentare

Petru mai multe informații și pentru a descărca cea mai recentă versiune Nokia PC Suite, vizitați www.nokia.com/ pcsuite.